# Инструкция Google Презентации

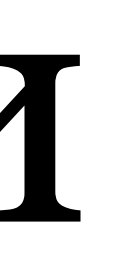

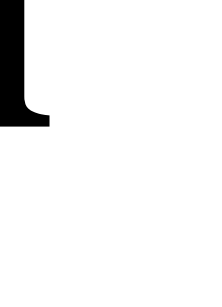

# Google Презентации

Google Презентации позволяют создавать и редактировать презентации онлайн.

Делитесь ссылками на презентации, работайте над презентациями совместно с учениками и коллегами прямо в облаке.

### Создание презентации

#### Для создания документа:

- 1. Откройте свой Google Диск и нажмите ( + создать
- 2. Выберите Google Презентации.

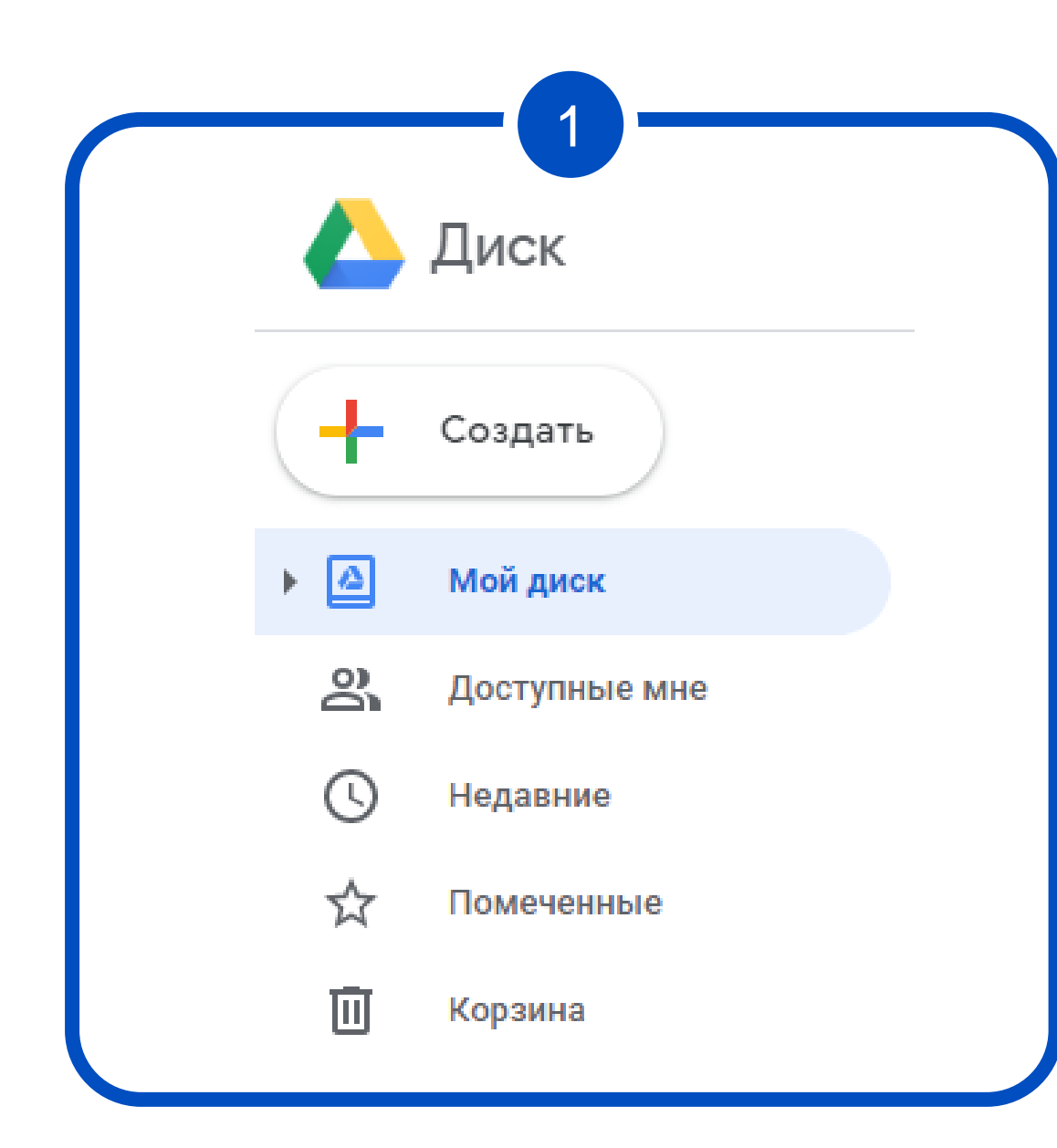

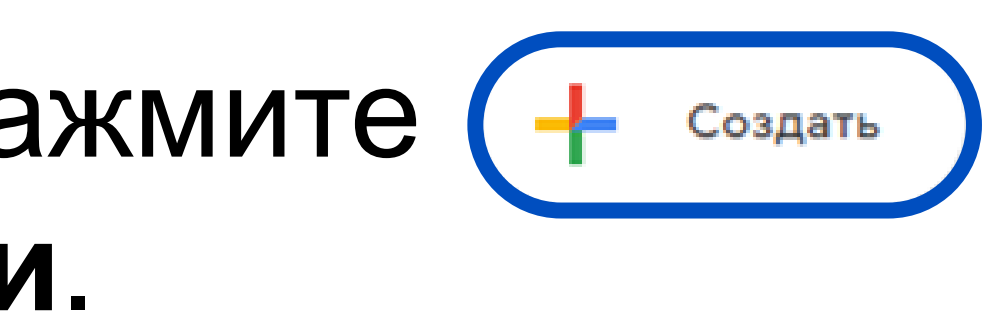

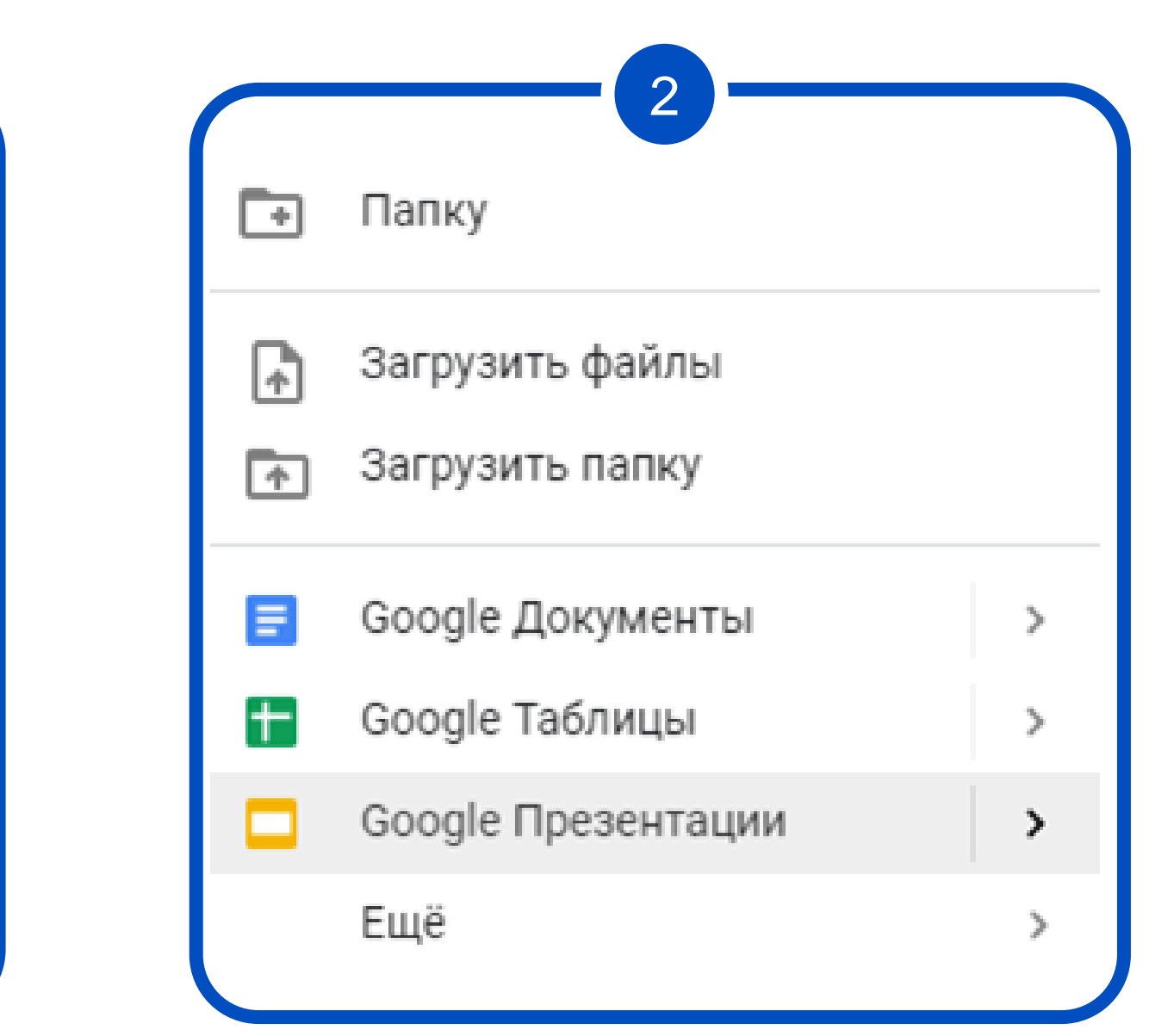

### Интерфейс программы

Google Презентации похожи на типичные программы для создания слайд для редактирования:

| Презентация б  | без названия 🛠 🗈 👁                        |
|----------------|-------------------------------------------|
| Файл Правка Ви | ид Вставка Формат Слайд Объект Инструме   |
| + • • • • • 7  | @ - 📐 ፲ 🖬 - 인 🔧 - 🖽 Py - Փ아               |
| 1              |                                           |
|                | -                                         |
|                |                                           |
|                | Введите                                   |
| 2              |                                           |
|                | Введите текст                             |
|                |                                           |
|                |                                           |
| 3              |                                           |
|                |                                           |
|                |                                           |
|                |                                           |
|                |                                           |
|                | Ξ                                         |
|                |                                           |
|                |                                           |
|                |                                           |
|                | Нажмите, чтобы добавить заметки докладчин |
|                |                                           |
| 12 :::         |                                           |

# презентаций. Слева располагаются слайды, а перед собой вы видите

| нты Дополнения | Справка    | Последн      | Ę | Смотр | реть 🔻 | Настройки | Доступа |
|----------------|------------|--------------|---|-------|--------|-----------|---------|
| Макет 👻 Тема   | Выбрать пе | реход        |   |       |        |           | ^       |
|                |            | 101010101010 |   |       |        | D.D.      |         |
|                |            |              |   |       |        |           |         |
|                |            |              |   |       |        |           |         |
|                |            |              |   |       |        |           |         |
| Salonobok      |            |              |   |       |        |           |         |
|                |            |              |   |       |        |           |         |
|                |            |              |   |       |        |           |         |
|                |            |              |   |       |        |           |         |
|                |            |              |   |       |        |           |         |
|                |            |              |   |       |        |           |         |
|                |            |              |   |       |        |           |         |
|                |            |              |   |       |        |           |         |
|                |            |              |   |       |        |           |         |
|                |            |              |   |       |        |           |         |
|                |            |              |   |       |        |           |         |
|                |            |              |   |       |        |           |         |
|                |            |              |   |       |        |           |         |
|                |            |              |   |       |        | _         |         |
|                | 0 0 0      |              |   |       |        |           |         |
| а              |            |              |   |       |        |           |         |
|                |            |              |   |       |        |           | +       |
|                |            |              |   |       |        |           | -       |

### Работа со слайдами

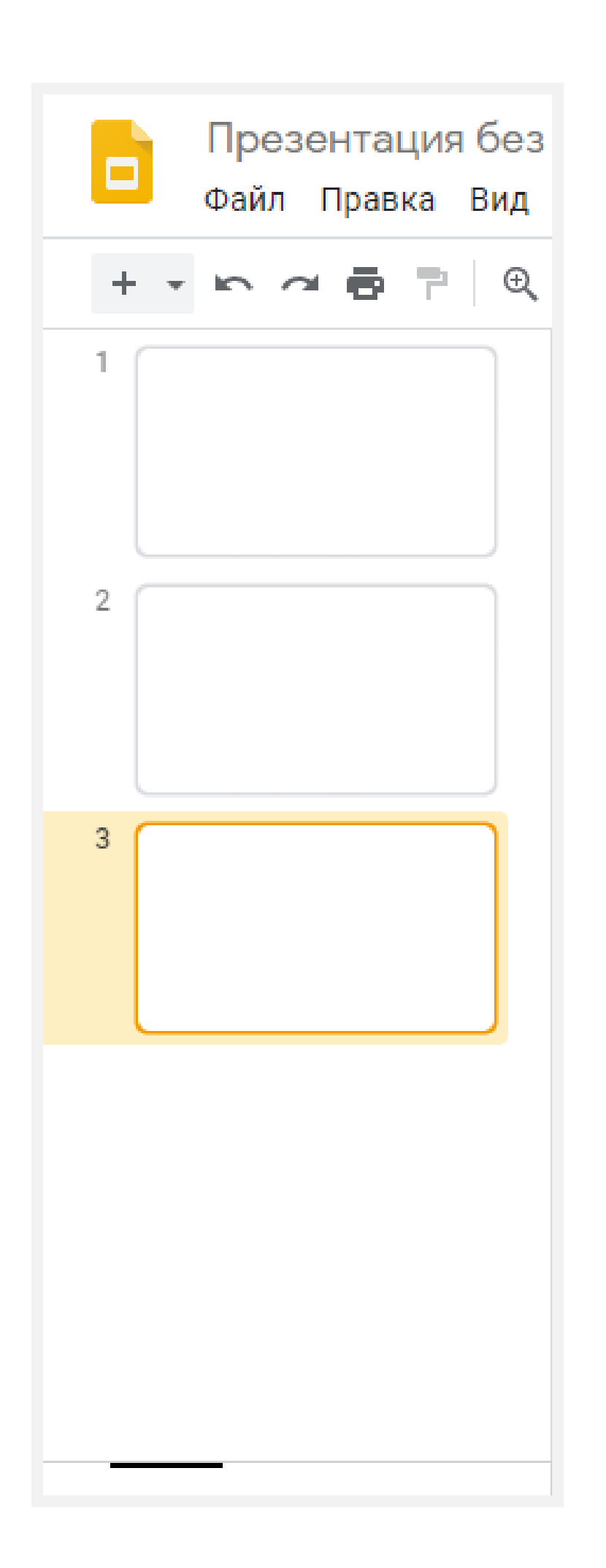

презентации.

#### Для добавления нового слайда:

- 2. Нажмите Enter.

Порядок слайдов можно менять. Наведите указатель на слайд, нажмите левую кнопку мыши и перенесите слайд в нужное место.

#### Слева можно увидеть миниатюры всех слайдов

1. Выделите слайд, после которого вы хотите вставить слайд.

# Добавление слайда. Макеты

При добавлении слайда выбирайте подходящий макет (заготовку с расположением объектов). Это может значительно сократить время на создание слайда.

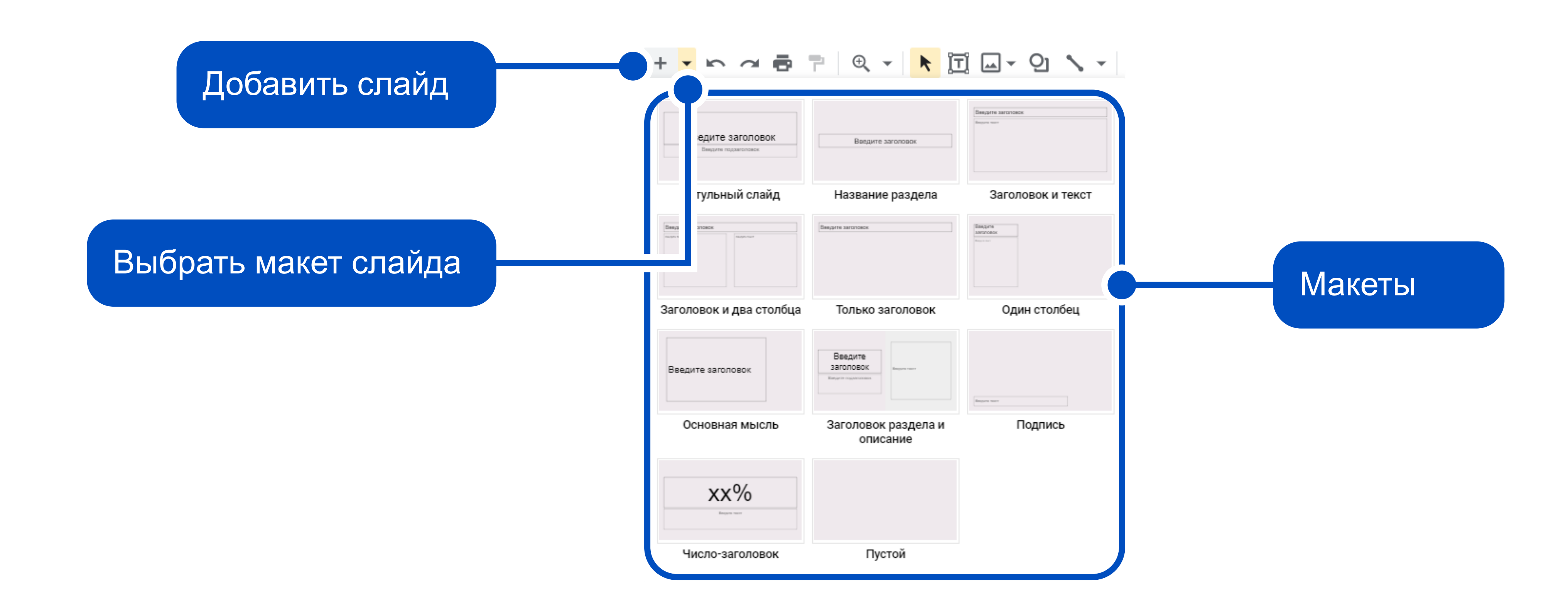

# Основные функции

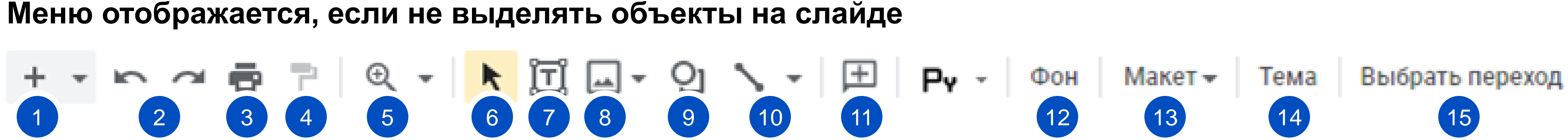

- Добавить слайд (после выделенного слайда)
- Отменить или повторить действие
- 3. Напечатать презентацию
- Копировать форматирование 4.
- Масштаб (сделать крупнее/мельче) 5.
- Выбрать объект 6.
- Вставить текстовое поле
- 8.
- Вставить фигуру, стрелку, выноску и т. п. 9.
- 10. Вставить линию или стрелку
- 11. Оставить комментарий
- 12. Выбрать фон или фоновую картинку
- 13. Выбрать макет (изменить расположение объектов на слайде)
- 14. Выбрать тему презентации (цвета и оформление)
- 15. Выбрать анимацию для смены слайдов

Вставить изображение (загрузить или найти в интернете, вставить ссылку на изображение и т. д.)

### Окно приложения

Меню меняет вид при выделении объектов (изображений, рисунков, текста и т. д.) на слайде.

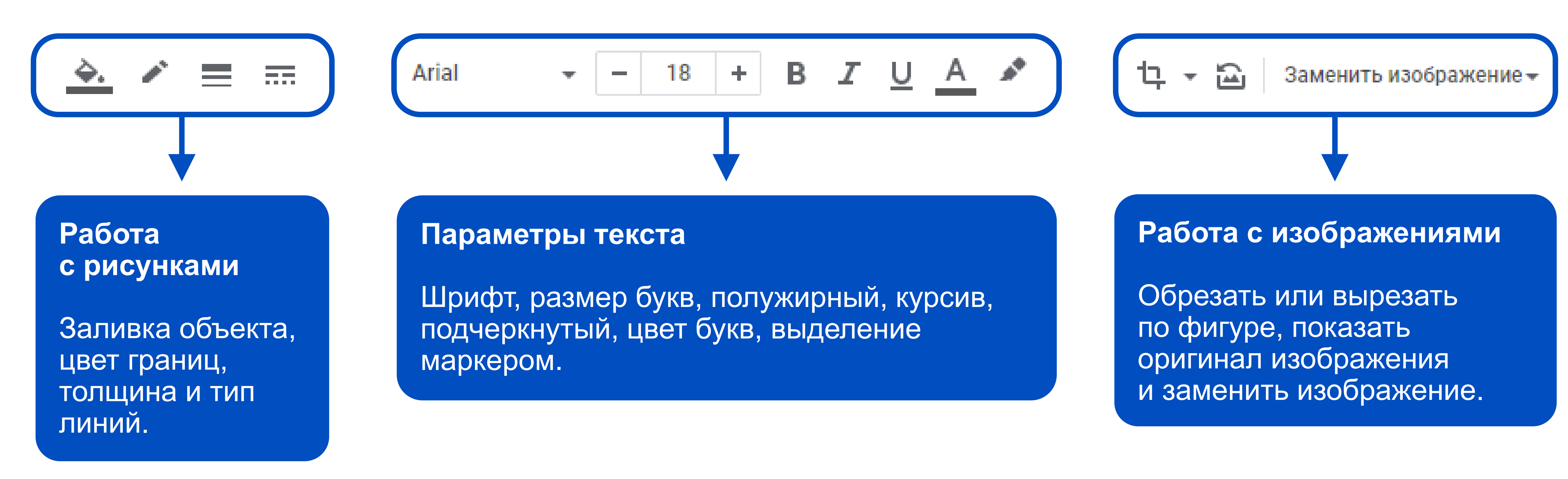

# Работа с файлом

Работать с файлом совместно

Открыть презентацию на диске

Прикрепить документ к письму и выслать кому-либо

Посмотреть историю изменений

Сделать документ общедоступным, получить ссылку на просмотр документа

Создать Открыть Скачать 🗊 Переместить 👕 Удалить Язык

🖶 Печать

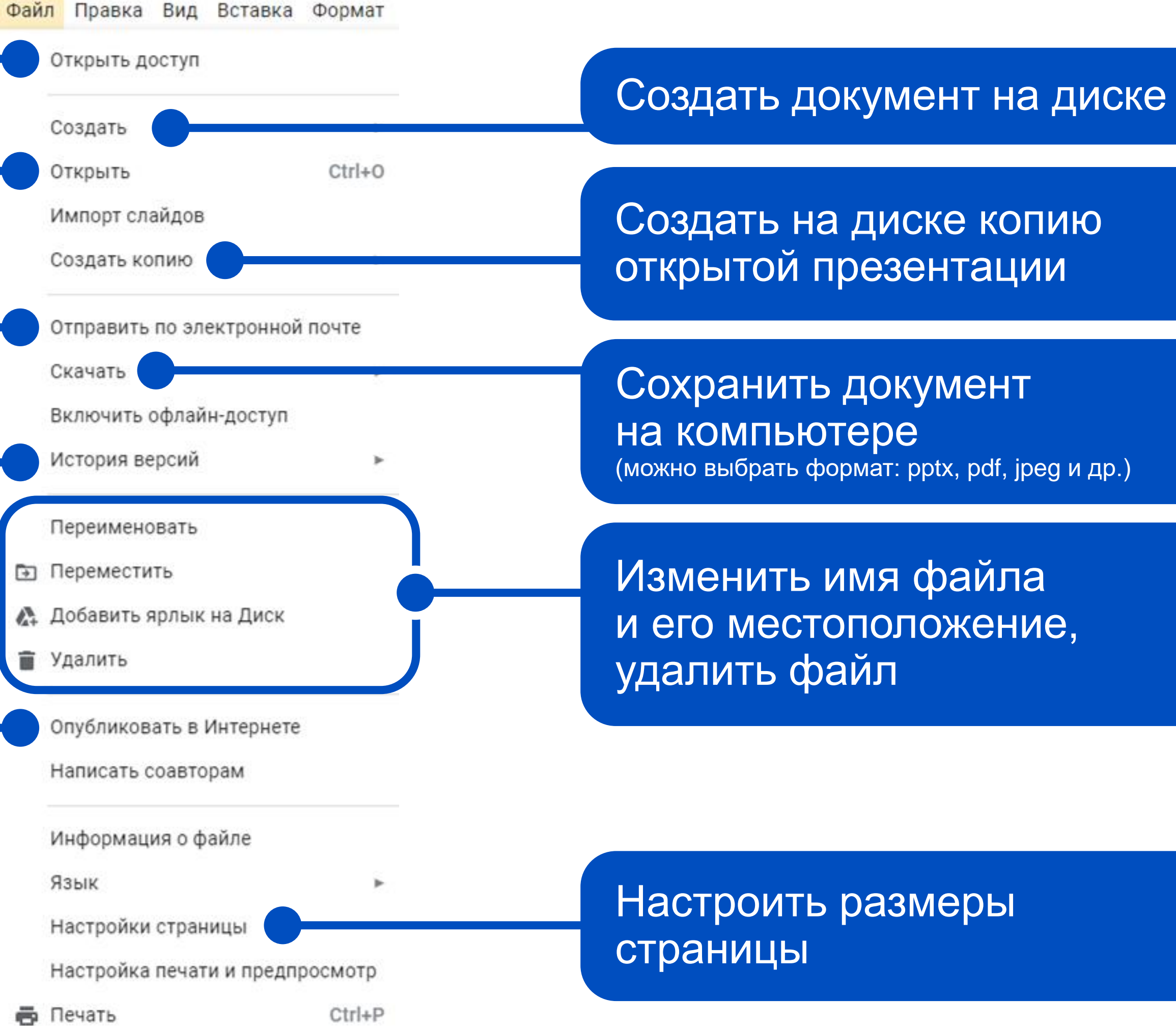

# Совместная работа с документом

#### Для предоставления доступа к документу нажмите

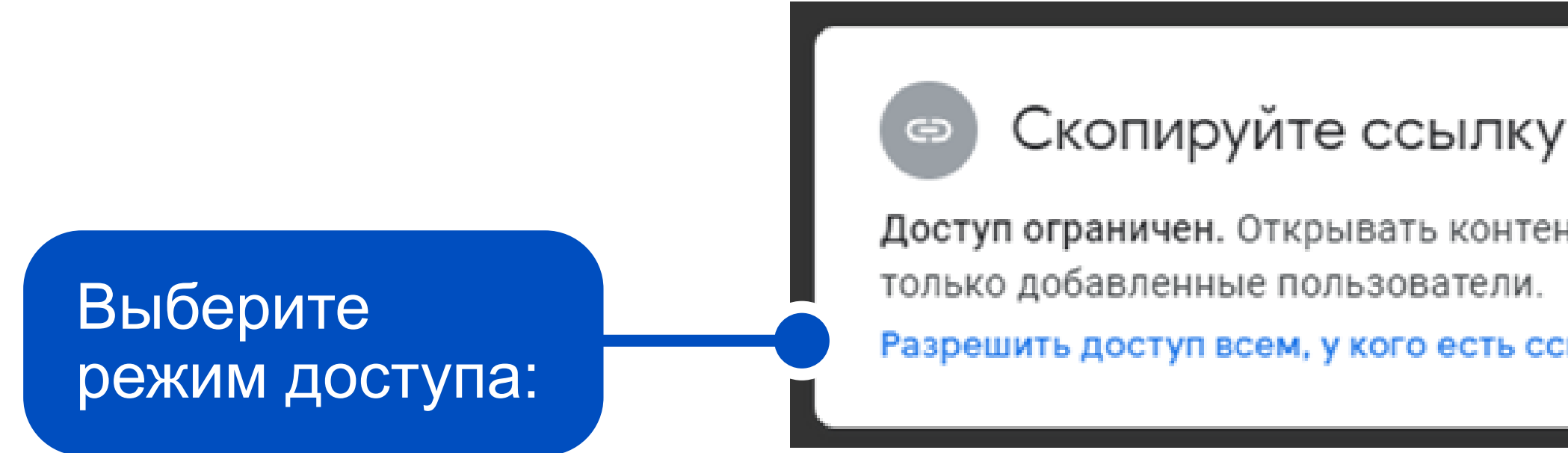

Доступ ограничен — доступ будет только у тех, чьи электронные адреса вы указали на предыдущем шаге Доступные пользователям, у которых есть ссылка — разрешить доступ по ссылке. Доступ возможен в трех форматах:

- Читатель пользователь, имеющий ссылку, не сможет внести изменения в документ
- Комментатор пользователь, имеющий ссылку сможет комментировать документ
- Редактор пользователь, имеющий ссылку сможет полноценно редактировать документ

Доступ всегда можно закрыть через

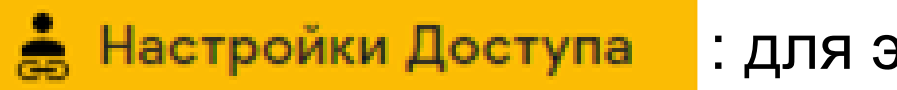

🚔 Настройки Доступа

| нт по этой ссылке могут | Копировать ссылку |  |
|-------------------------|-------------------|--|
| ылка                    |                   |  |

: для этого достаточно выбрать «доступ ограничен» в настройках

#### Изменение темы презентации

Чтобы найти красивые темы для слайдов:

- 1. Найдите в поисковике Google Slides templates или используйте сайт с шаблонами.
- 2. Найдите нужный шаблон.
- 3. Нажмите Use a Google Slides Theme.

### Изменение темы презентации

#### 4. Подтвердите создание копии документа.

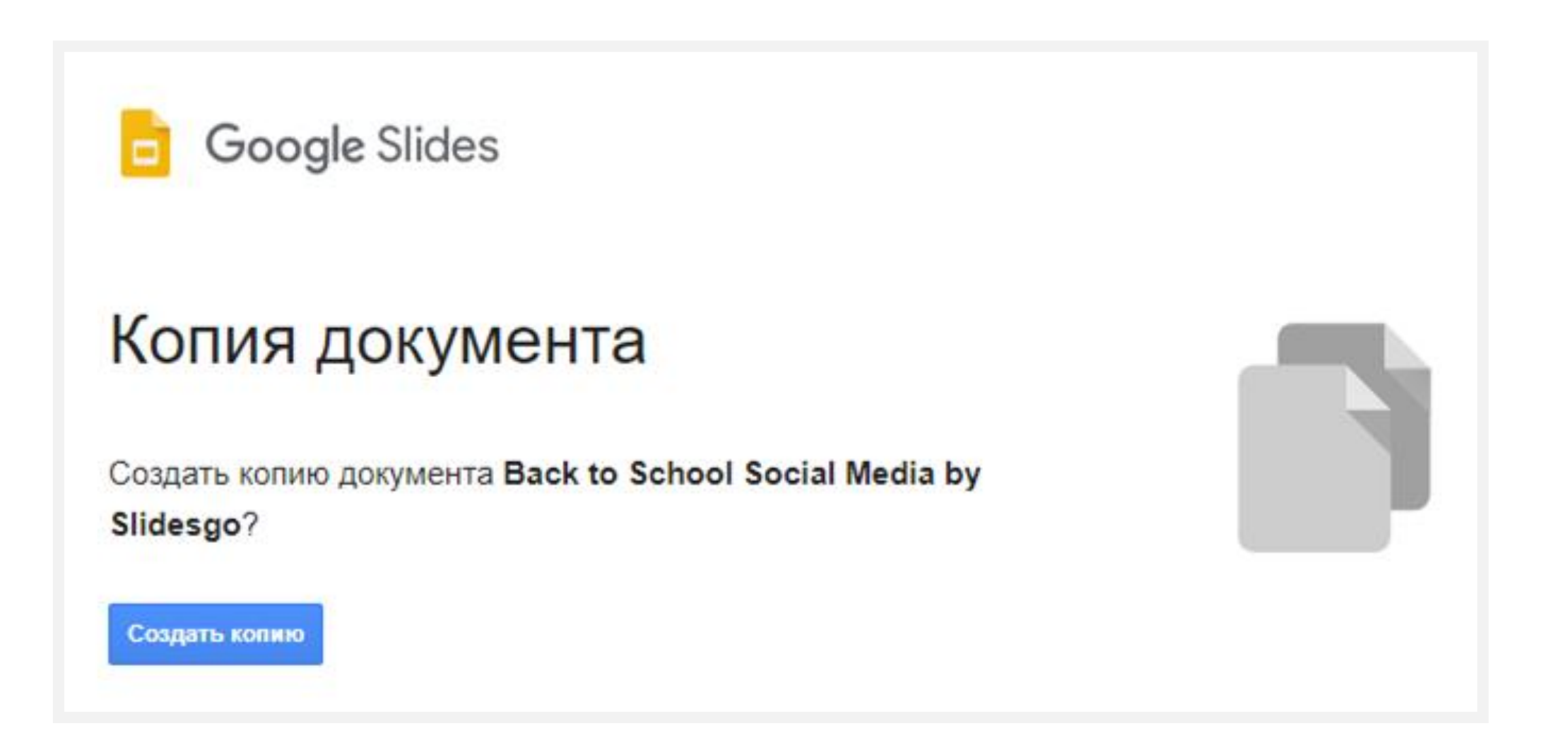

#### Готово! Вы работаете в красивом шаблоне на своем диске.

Не забудьте изменить название файла.

### Работа с видео

Для добавления видео в презентацию нажмите «Вставка», затем — «Видео».

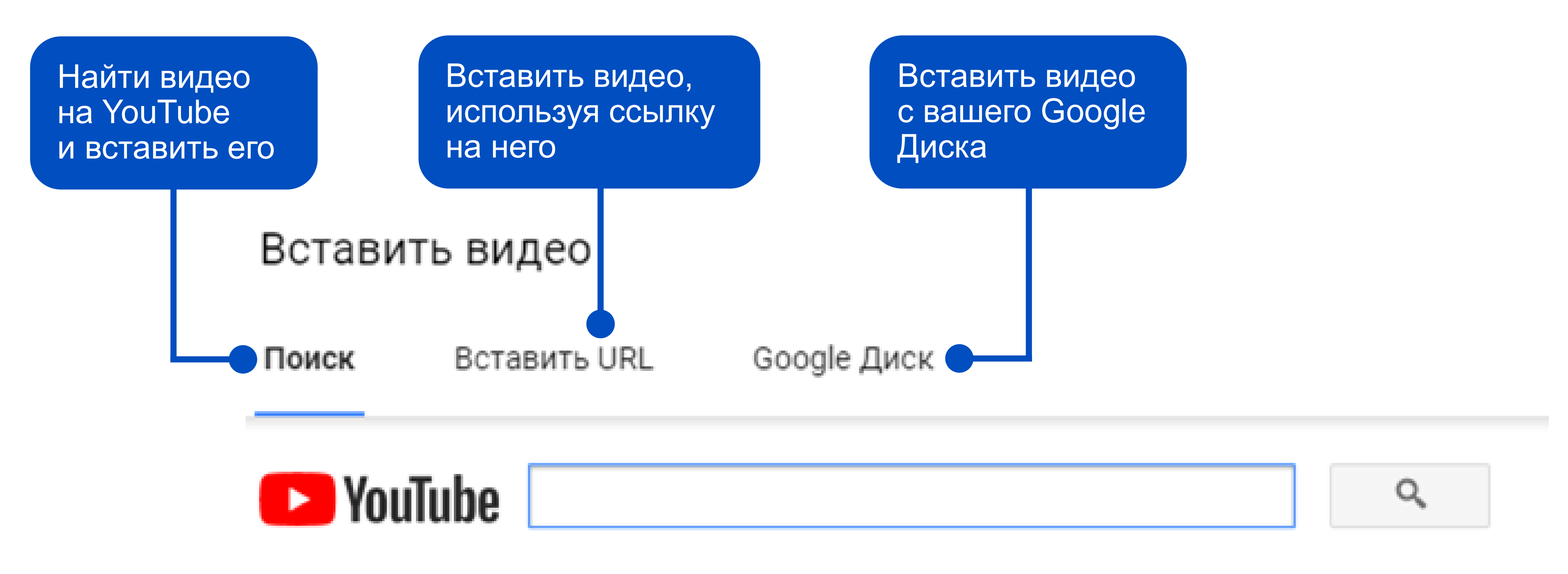

Чтобы найти видеоролики, введите запрос в расположенное выше поле.

### Работа с видео

При добавлении видео справа появится меню с возможностями настройки:

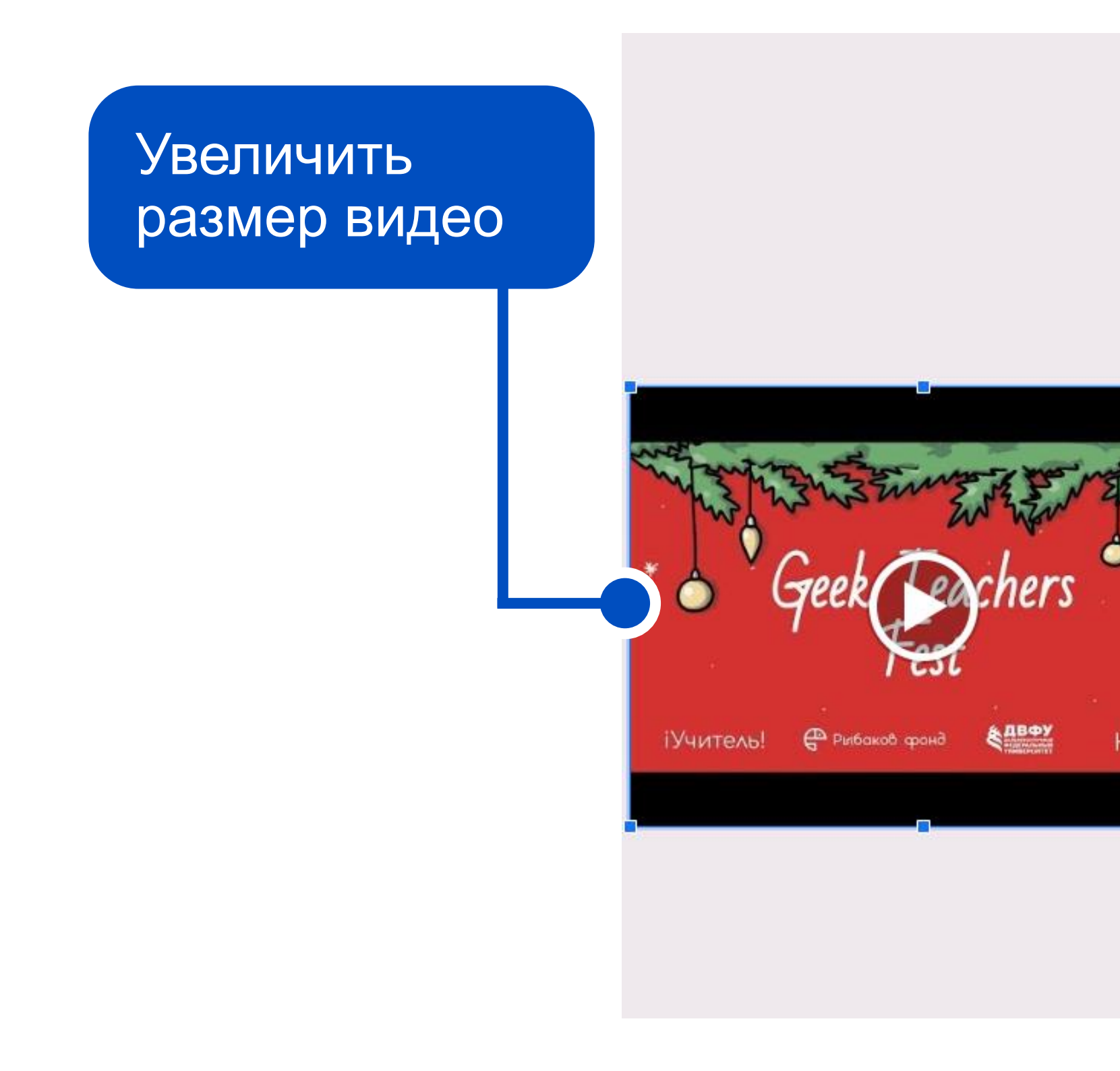

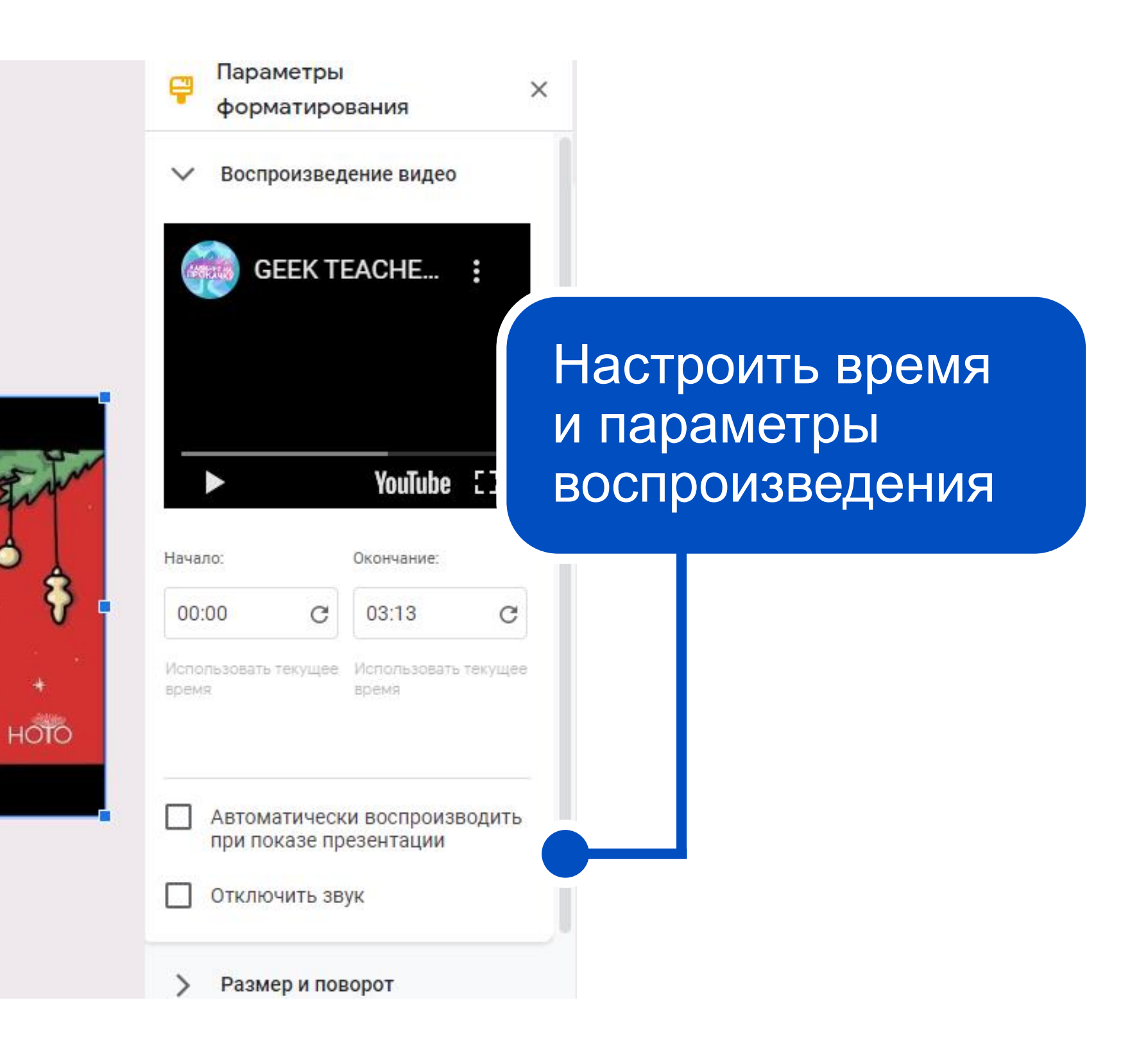

### Работа с изображениями

Для добавления изображений нажмите «Вставка», затем — «Изображение». Далее вы сможете:

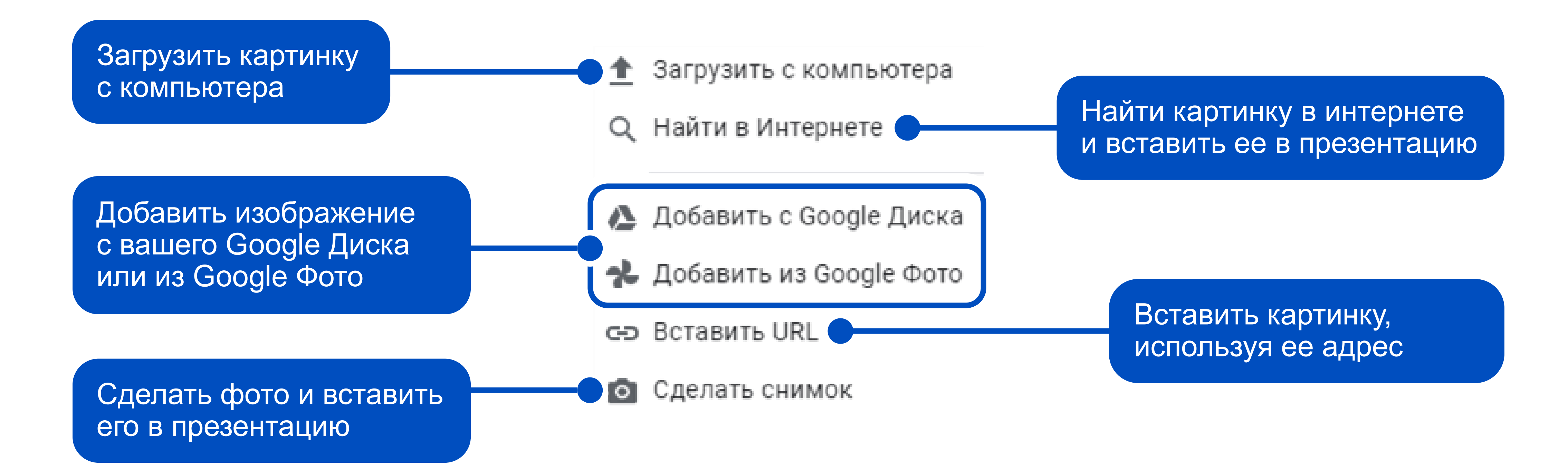

### Вставка фигур и создание схем

Для добавления фигур, линий, стрелок и линий используйте значки:

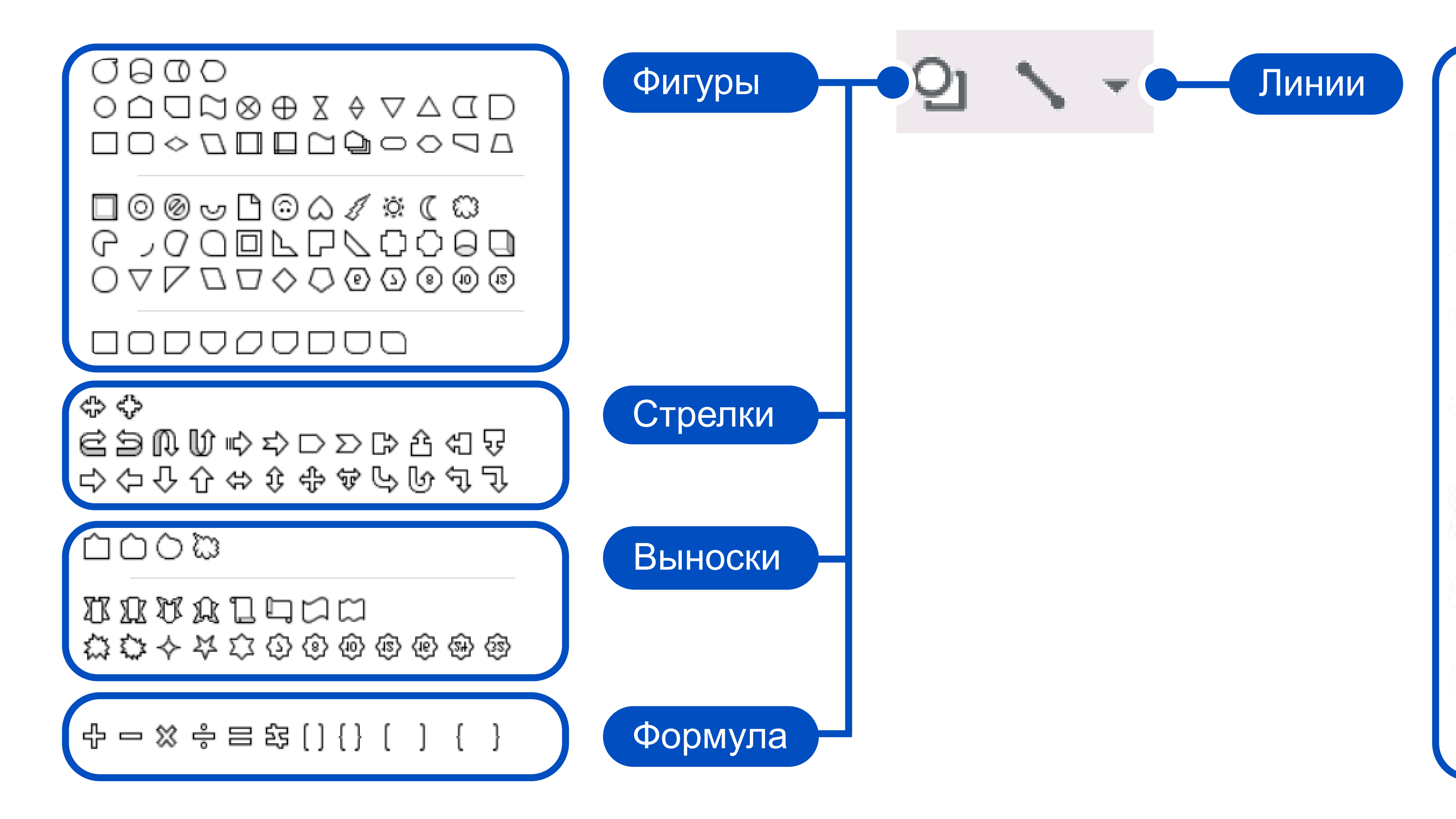

- Линия
- Стрелка
- Ъ Угловой соединитель
- Изогнутый соединитель
- 2 Кривая
- Ломаная линия
- Рисованная 3

### Вставка фигур и создание схем

Цвет заливки, цвет границ, толщину и тип границ можно редактировать с помощью этих значков:

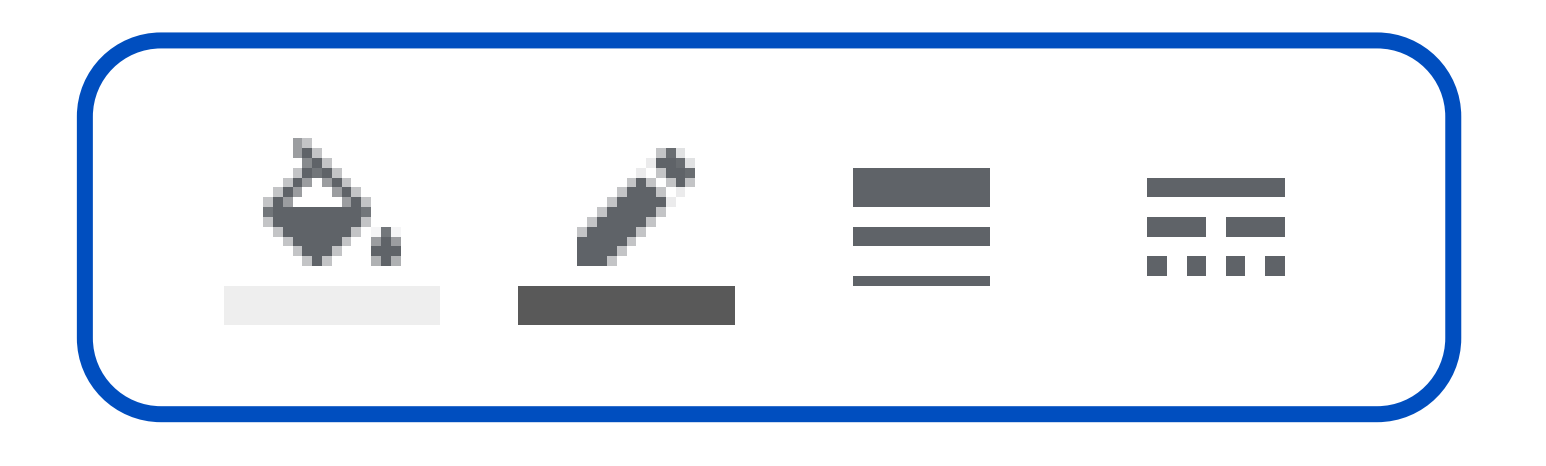

А более детально настроить фигуры можно в меню, которое вы увидите справа.

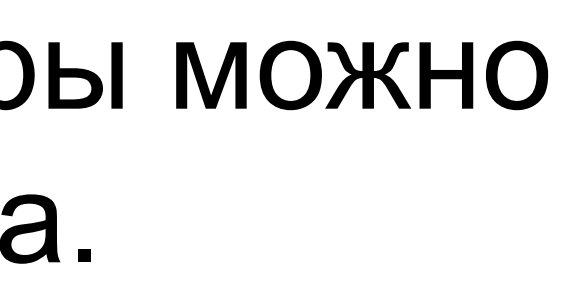

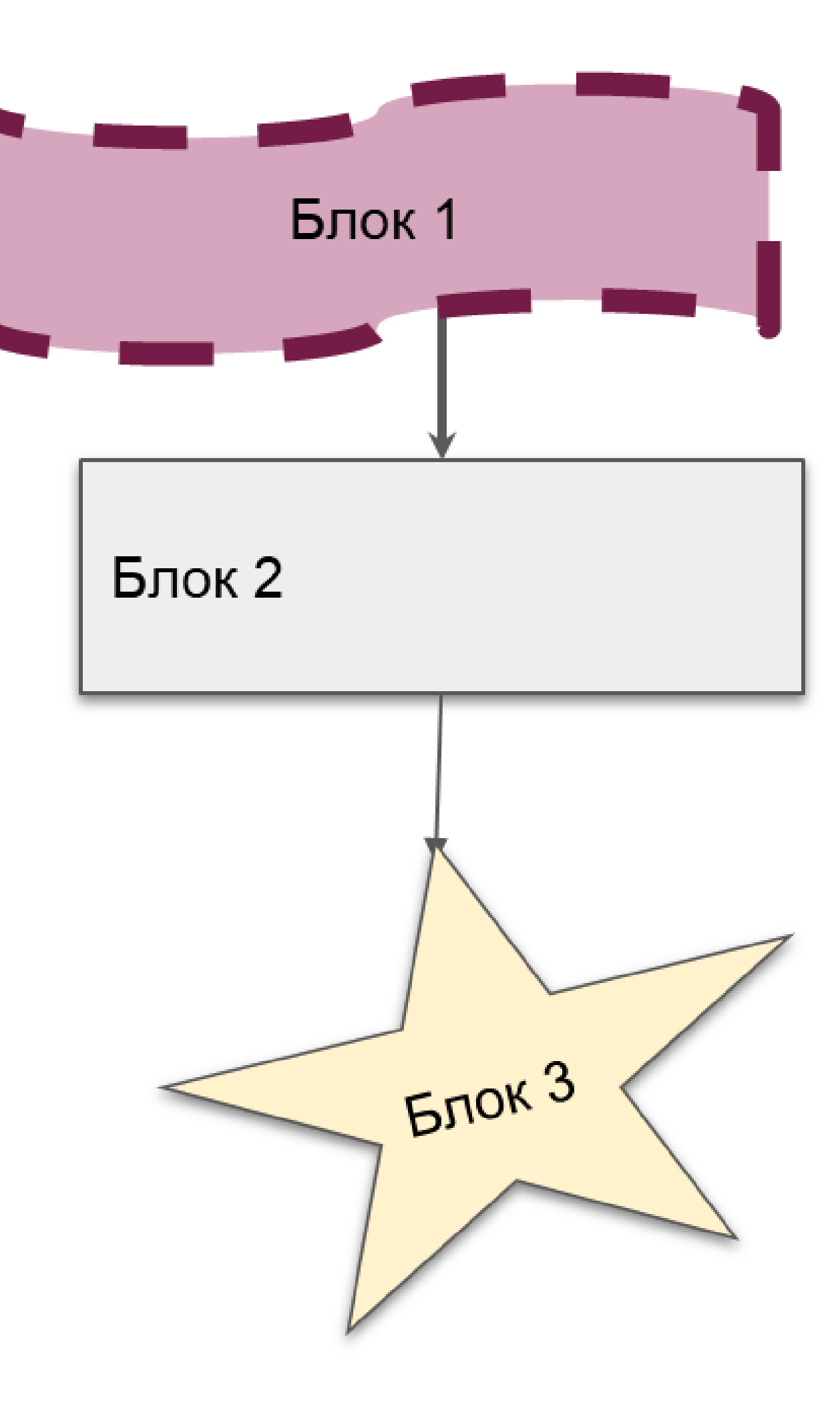